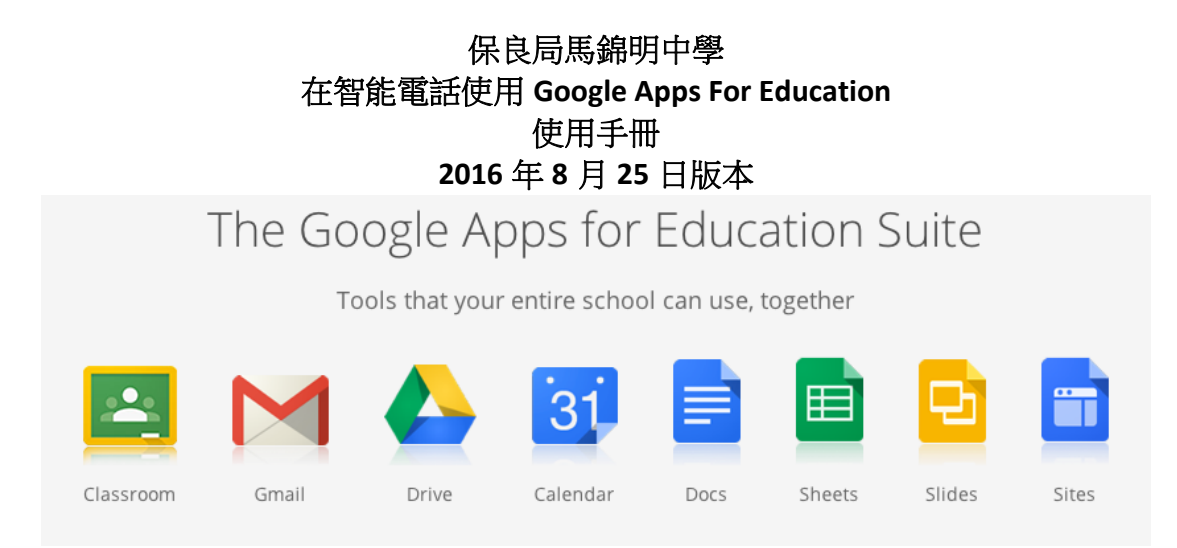

# A. 基本概念

- 1 Google Apps 提供了多個版本給用戶使用,包括免費的個人版、Google For Work (公司需要繳交年費)及 Google For Education (成功申請的學校可以免費 使用)。
- 2 Google Apps 提供雲端硬碟 (Cloud Storage Google Drive) 及雲端處理 (Cloud Computing) 服務,用戶只需要一個 Google Account 便可以在任何時間 (Anytime)、任何地點 (Anywhere) 跟同年伴共同存取所需的檔案,亦不會出現 File Locking 的問題。
- 3 如果要存取學校的檔案,老師、教職員和學生必須使用學校為你開設的 Google Account,其域名必須是 plkmkmc.edu.hk,用戶不可以使用自己自行 申請的個人 Google Account (其域名一般是 gmail.com)。例子:
  - 3.1 <u>mkm-hml@plkmkmc.edu.hk</u>是一個<mark>有效</mark>的帳戶
  - 3.2 2016123@plkmkmc.edu.hk 是一個有效的帳戶
  - 3.3 <u>mkm-hml@gmail.com</u>是一個無效的帳戶
  - 3.4 <u>mkm-hml@mail.plkmkmc.edu.hk</u>是一個無效的帳戶
- 4 用戶可以在 Windows, Mac OS, Android 和 Iphone OS 的裝置使用 Google for Education。
  - 4.1 如果用戶使用桌面電腦、筆記簿型電腦,用戶只需要下載及安裝 Chrome,然後 Chrome 登入 Google (<u>https://www.google.com</u>)便可以完 成所有工作。
  - **4.2** 如果用戶需要在平板電腦 (Tablet PC) 或智能電話上使用,則需要在裝置內加入 Google for Education 的 Google Account。
- 5 我們將會以 Android 設備作為範例, I-pad 和 I-phone 的安裝方法跟 Android 相似。

Q:\ITE\Google for Education\在智能電話使用 Google For Education - 使用手冊\在智能電話使用

### B. 在 Android 設備新增 Google For Education 帳戶

- 1 用戶在購買 Android 設備時,應該已經在 Play Store 注冊了一個 Google Account (那個是私人帳戶,其域名一般是 gmail.com,例如 <u>myaccount@gmail.com</u>。
- 現在你需要新增多一個 Google Account (那是學校的 Google Account,其域名 是 plkmkmc.edu.hk)。
  - 完成安裝後,用戶可以在 Android 設備<mark>切換不同 Google Account</mark>,處理 『私人事務』及『學校事務』。
- 3 首先要到 Play Store 下載及安裝 "Google Apps Device Policy" (見圖 2.1)。

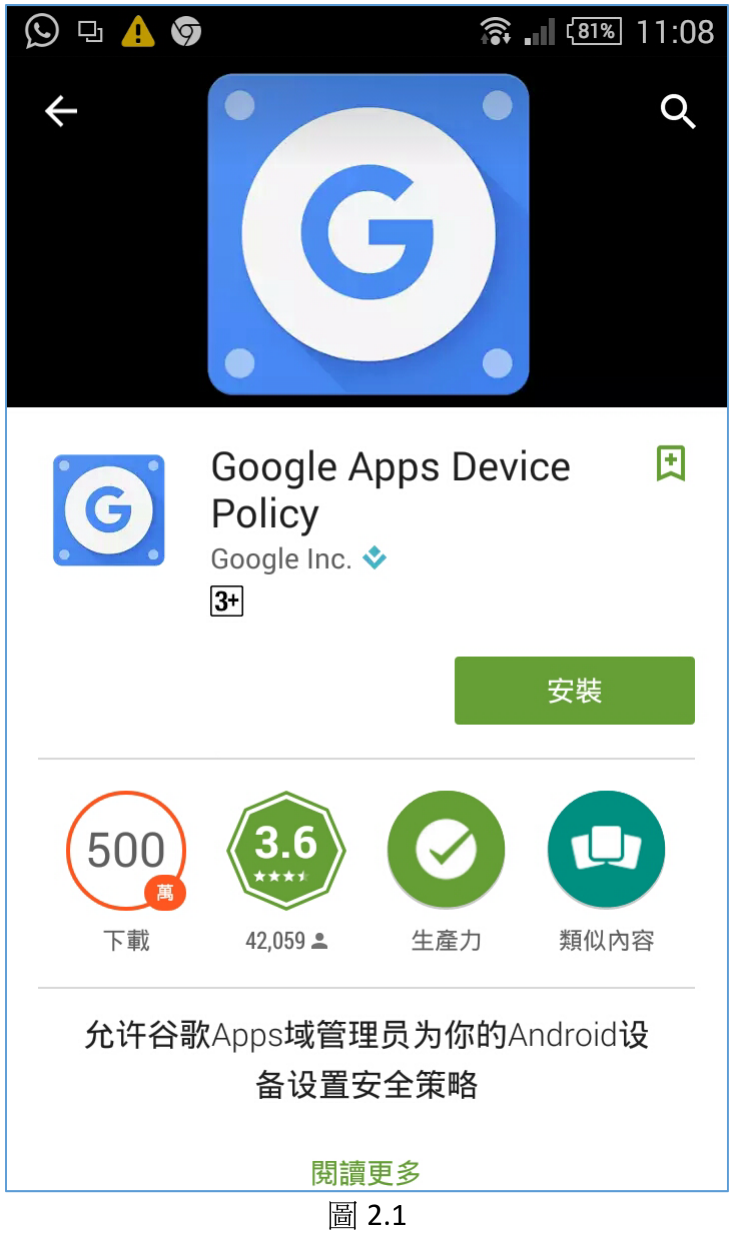

4 用戶在智能電話選取『設定』功能,然後依照圖 2.2 至圖 2.15 的安裝步驟 加入 Google for Education 的 Google Account。

|                | * ≌ .al 84% 🖹 15:21 |                | ≉ 🛱 .ai 84% 🛍 15:21 |
|----------------|---------------------|----------------|---------------------|
| 設定             | 搜尋                  | ← 帳戶           | 更多                  |
| (合) 簡易模式       |                     | Facebook       |                     |
| 📩 協助工具         |                     | G Google       |                     |
| 📀 帳戶           |                     | Microsoft Excl | hange Active        |
| G (2)gle       |                     | Office         |                     |
| <b>6</b> 備份與重設 |                     | S WhatsApp     |                     |
| A 語言和輸入        |                     | ③ 三星帳戶         |                     |
| 0 電量           |                     | + 加入帳戶         |                     |
| ● 儲存空間         |                     | վետ            |                     |
| <b>昆</b> 配件    |                     |                |                     |
| 🐻 日期和時間        |                     |                |                     |
| 2 用戶手冊         |                     |                |                     |
| 圖 2.2          |                     | 圖 2            | .3                  |

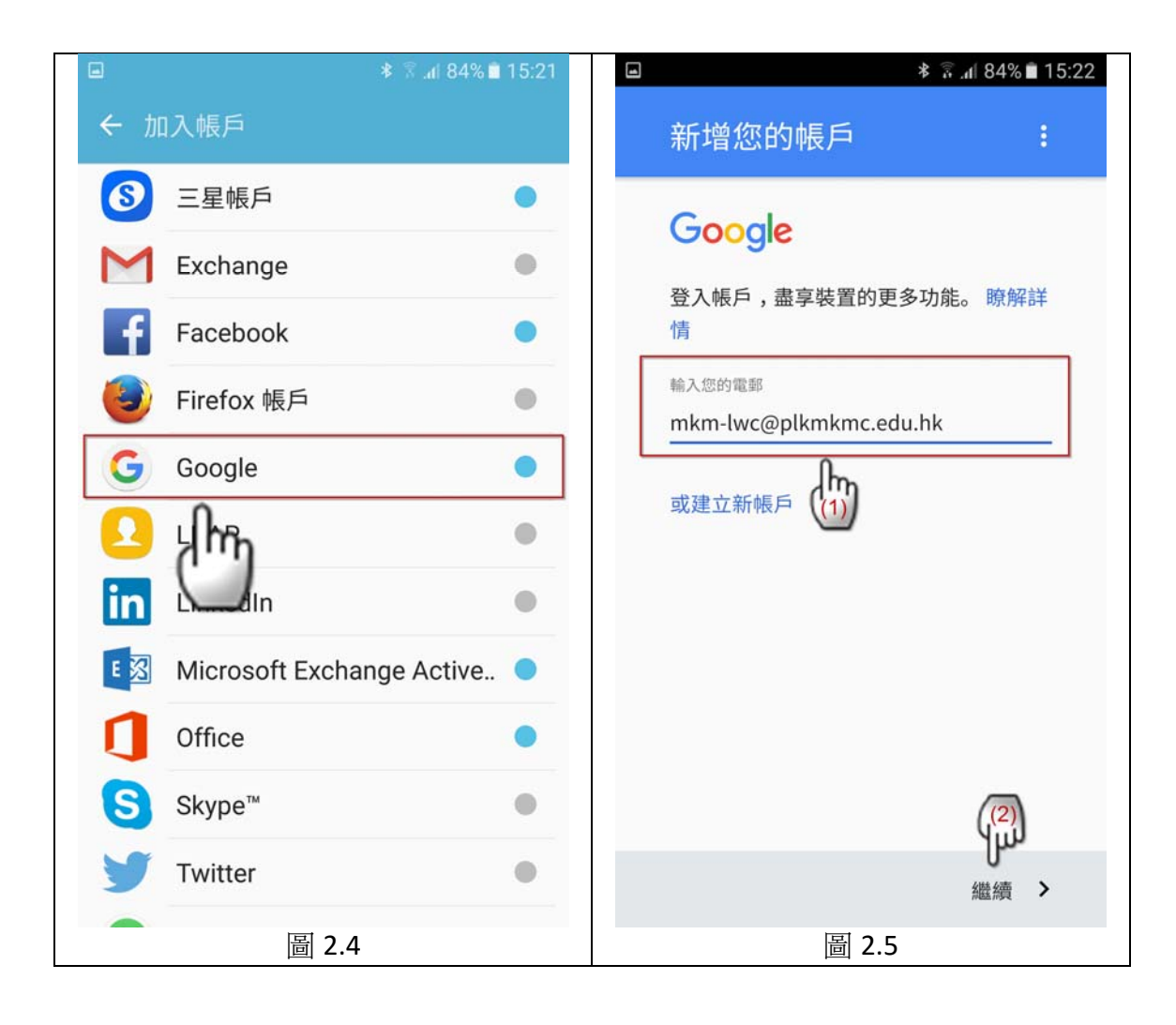

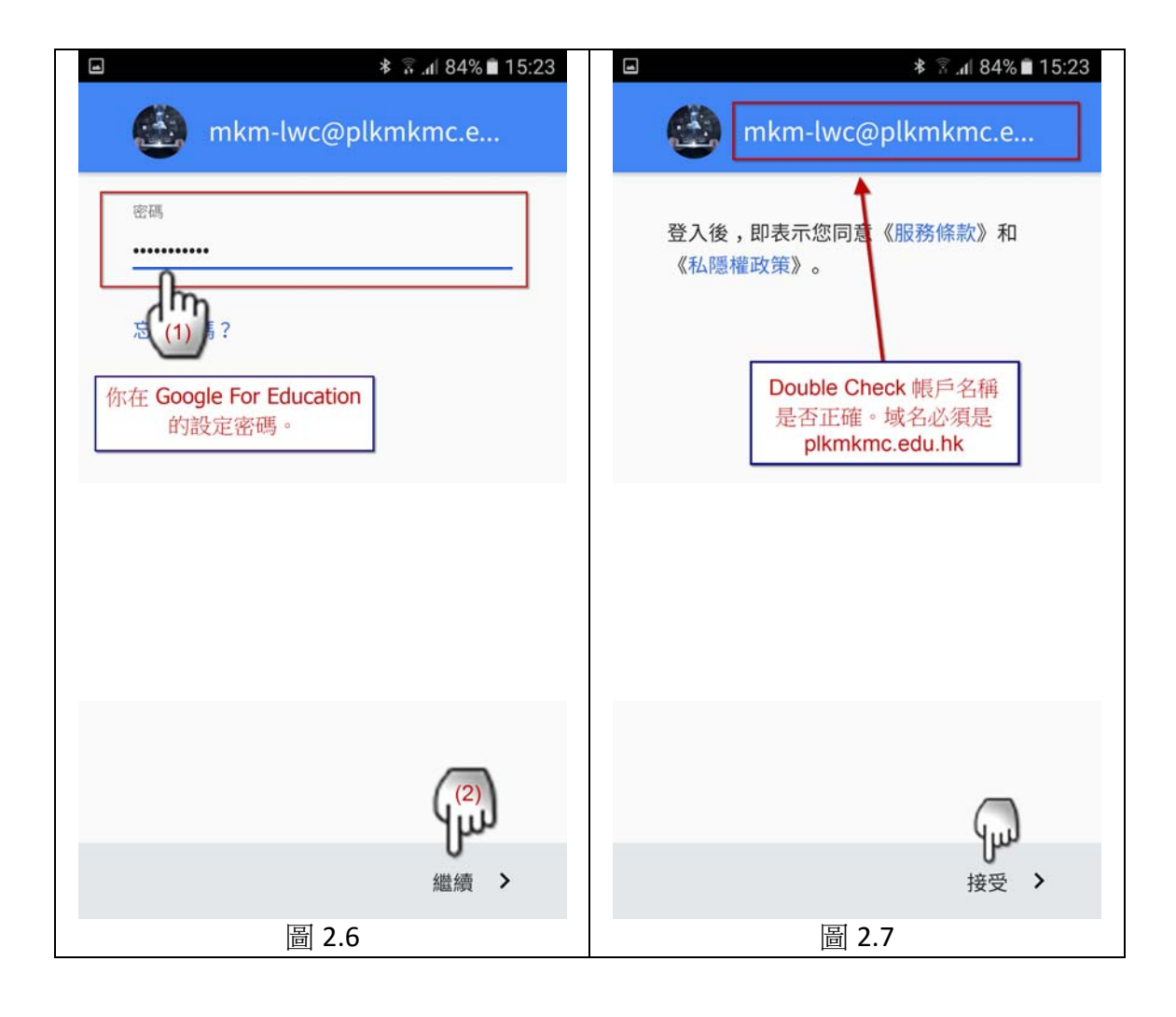

| la 🔹 🗟 "il 83% 🖹 15:23                                                        | ▲ 🖬 🚯 🕆 🛣 🛦 🕯 🖈 🛣 🛦 🕯 🕹 🕹                                                                                                    |  |  |
|-------------------------------------------------------------------------------|----------------------------------------------------------------------------------------------------|--|--|
|                                                                               | $\equiv$ Google Apps Device Policy                                                                                                    |  |  |
|                                                                               | mkm-lwc@plkmkmc.edu.hk                                                                                                    |  |  |
| mkm-<br>lwc@plkmkmc.edu.hk                                                    | This application allows administrators to<br>enforce policies on how your mobile device<br>is used to access work information. If you<br>are using Gmail or Google Apps for personal<br>reasons, you don't need this app. |  |  |
| 此帳戶需要流動裝置管理。輕按 [繼續]<br>後 ,「 Google Apps Device Policy」應<br>用程式便會協助您執行以下帳戶所要求的 | admin to remotely wipe data, while you can<br>reset your screen lock code remotely or<br>locate a lost device.                                                                                                    |  |  |
| 安全政策:<br>mkm-lwc@plkmkmc.edu.hk。                                              | Some device details will be shared with administrators                                                                                                    |  |  |
| Google Apps Device Policy                                                     | VIEW DETAILS                                                                                                    |  |  |
| աթ                                                                            | Use of this application is subject to the <u>Google</u><br><u>mobile terms of service</u> and the applicable Google<br>Apps terms of service for your organization.                                                       |  |  |
| 略過 繼續 >                                                                       | NEXT >                                                                                                    |  |  |
| 圖 2.8                                                                         | 圖 2.9                                                                                                    |  |  |

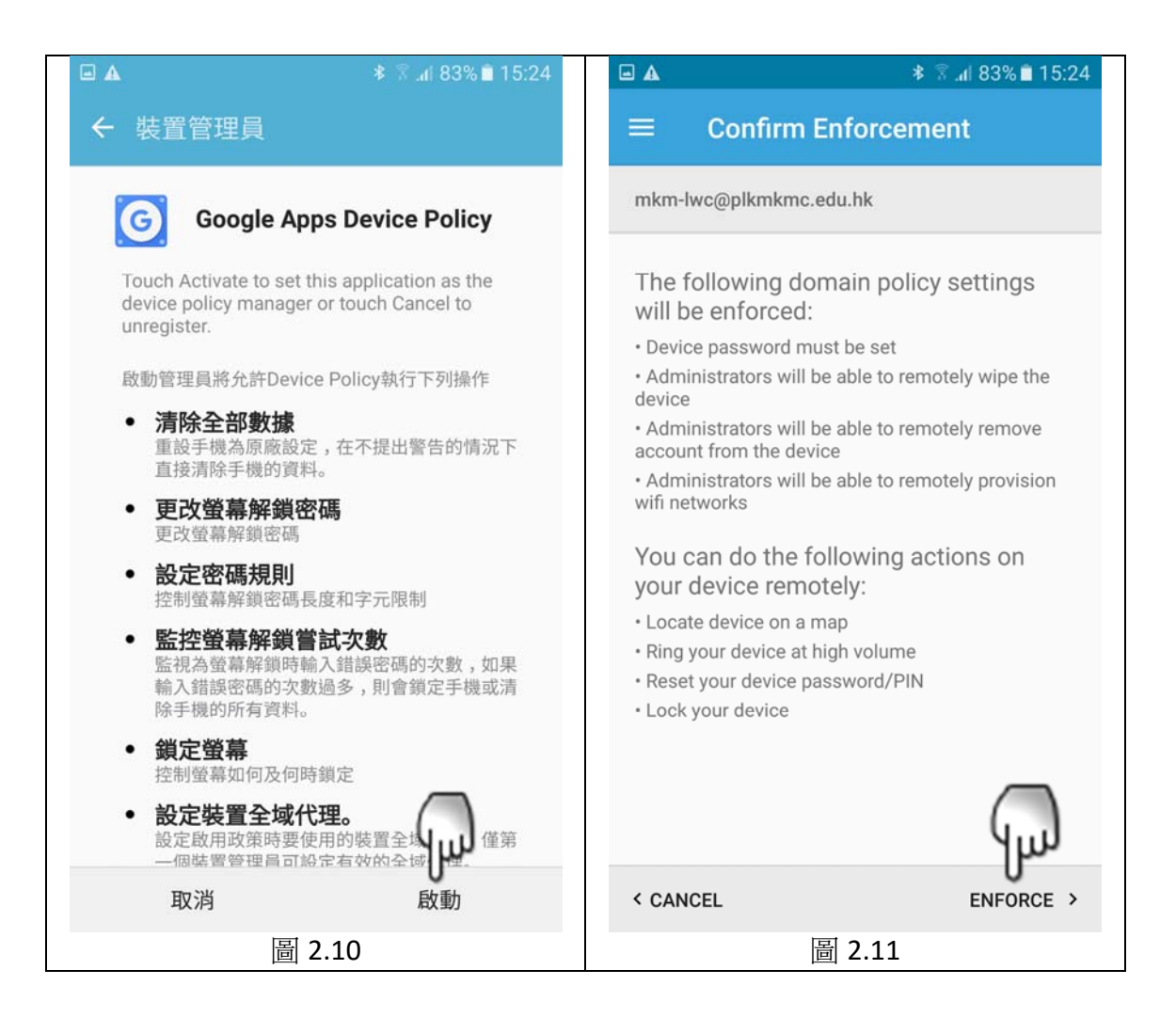

| • 🛦   | ≉ 🗟 .d  83% 🛢 15:24                                           |      | * 🚡 .d 83% 🛢 15:24                                      |
|-------|---------------------------------------------------------------|------|---------------------------------------------------------|
|       | Status                                                        | ← \$ | 長戶 ▲ 當你返回『帳戶』對話盒<br>後,現在才設定需要同步<br>處理(Synchronization)的 |
| mkm-l | wc@plkmkmc.edu.hk                                             | f    | Facebook 項目。                                            |
|       | mkm-lwc@plkmkmc.edu.hk                                        | G    | Google                                                  |
|       | Device is managed by<br>plkmkmc.edu.hk                        |      | Office                                                  |
|       | Administrators can set policies and remotely wipe the device. | Q    | WhatsApp                                                |
| .5    | 現階段不要按『Sync Now』,<br>以免浪費數據流量。                                | 8    | 三星帳戶                                                    |
| Ç,    | Successfully synced with server at 15:24.                     | Ŧ    | 加入帳戶                                                    |
|       | SYNC NOW                                                      |      |                                                         |
|       | $\square$                                                     |      |                                                         |
|       | NEXT >                                                        |      |                                                         |
|       | 圖 2.12                                                        |      | 圖 2.13                                                  |

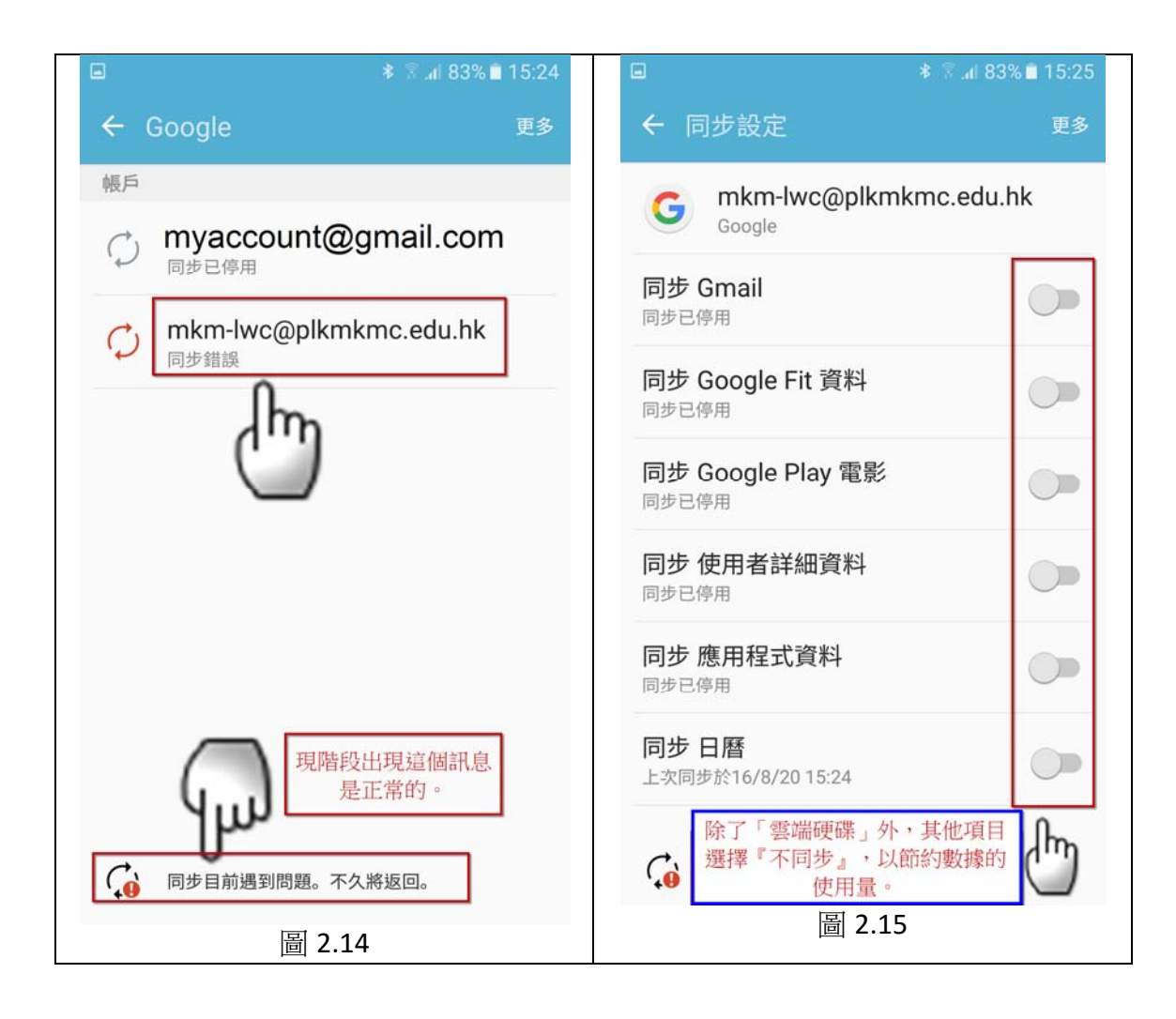

| * ≅ .al 68'                                          | % 🖻 23:52 |                          | * 💈 al 68% 🕯 23:52 |
|------------------------------------------------------|-----------|--------------------------|--------------------|
| ← 同步設定                                               | 更多        | ← Google                 | 更多                 |
| Google                                               | hk        | 帳戶                       | @gmail.com         |
| 同步應用程式資料<br>同步已停用                                    |           | () mkm-lwc@<br>止灾同步於16/8 | plkmkmc.edu.hk     |
| <b>同步 文件</b><br>同步已停用                                |           | 6                        |                    |
| <b>同步 日曆</b><br>同步已停用                                |           |                          |                    |
| <b>同步 簡報</b><br>同步已停用                                |           |                          |                    |
| <b>同步 聯絡人</b><br><sup>同步已停用</sup> 需要啟動「同步」<br>零端硬碟,。 |           |                          |                    |
| 同步 試算表<br>同步已停用                                      | 0         |                          |                    |
| <b>同步 雲端硬碟</b><br>上次同步於16/8/20 23:52                 |           |                          |                    |
| 圖 2.16                                               |           | 비                        | <b>副 2.17</b>      |

#### C. 切換 Google For Education 帳戶

- 用戶可以在 Android 設備切換不同 Google Account,處理『私人事務』及 1 『學校事務』。
- 我們將會使用 Google Drive 作為例子,看看如何處理『私人事務』及『學校 2 事務』:
  - 2.1 <u>myaccount@gmail.com</u> 是私人帳戶,用作處理私人事務及在 Play Store 下載及購買 APPS。
  - 2.2 <u>mkm-lwc@plkmkmc.edu.hk</u>是 Google For Education 帳戶,用作處理學 校事務。

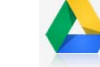

- 啟動 Google Drive ,用戶會看到上一次使用的 Google Drive 的內容。 3
- 切换不同 Google Account 的步驟:見圖 3.1 至圖 3.3。 4
- 5 存取老師及學生分享給你共用的檔案:見圖 3.4 至圖 3.6。
- 6 開學初期老師工作備忘的檔案會存放在 Google Drive 的共用資料夾:見圖

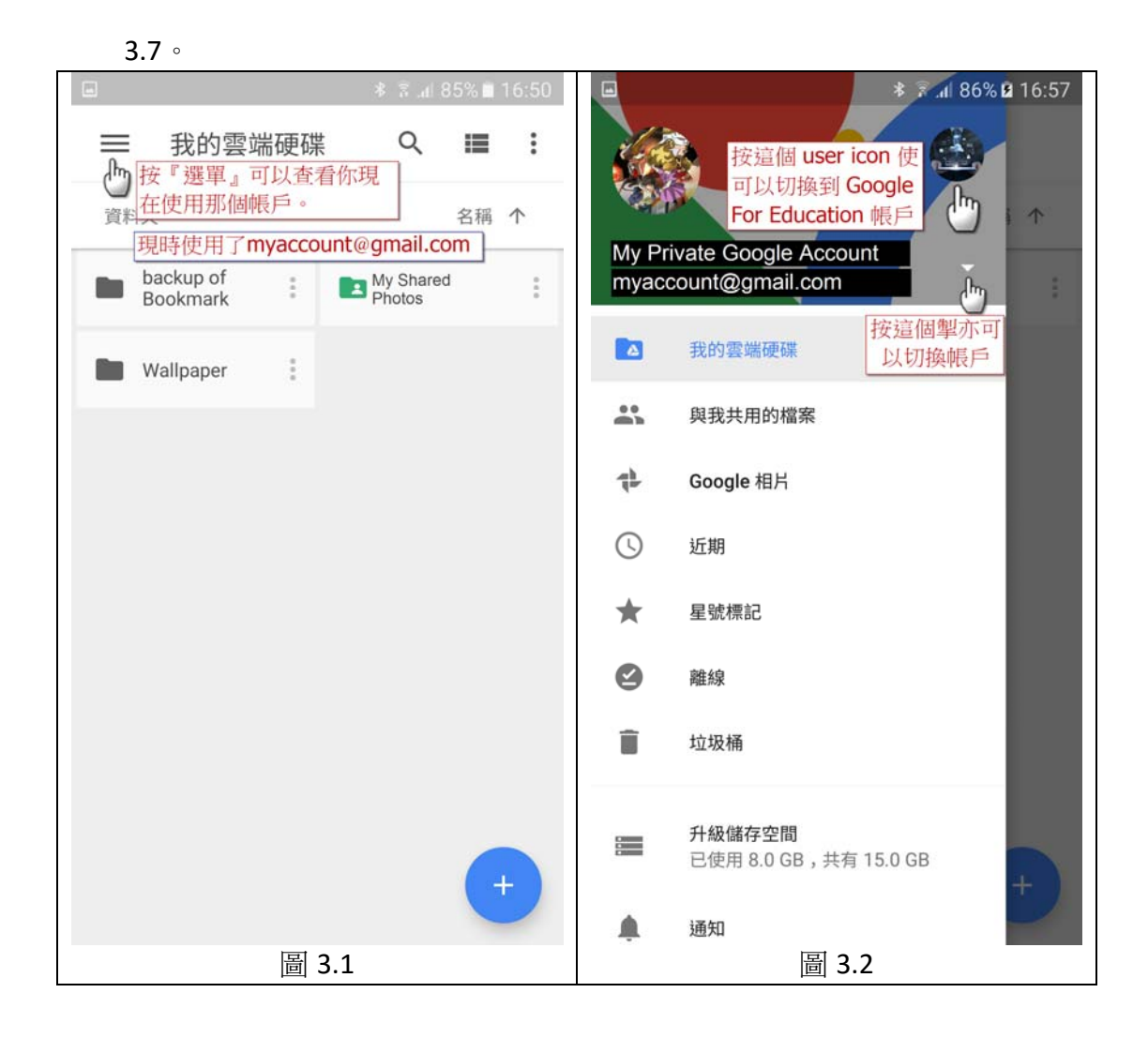

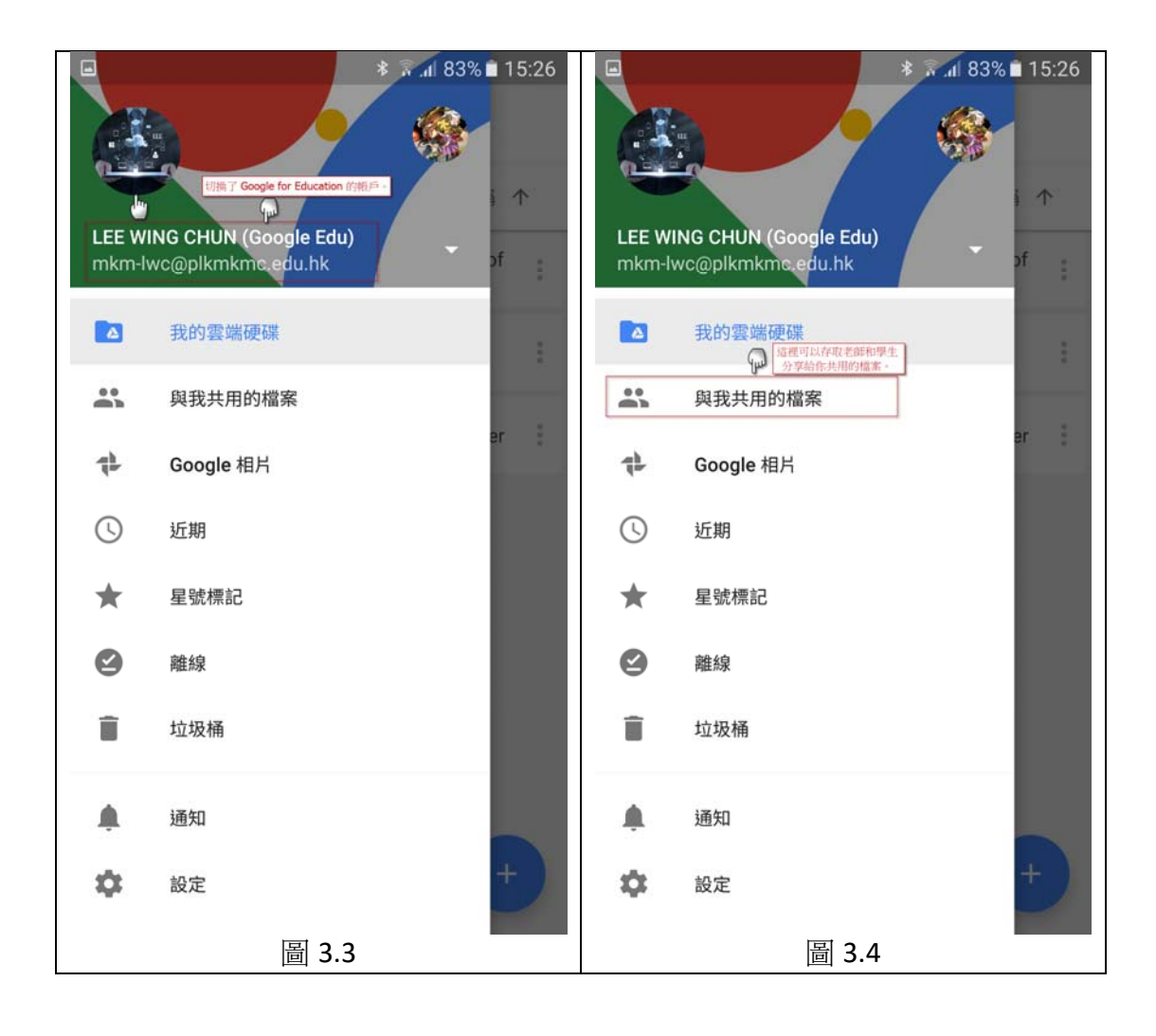

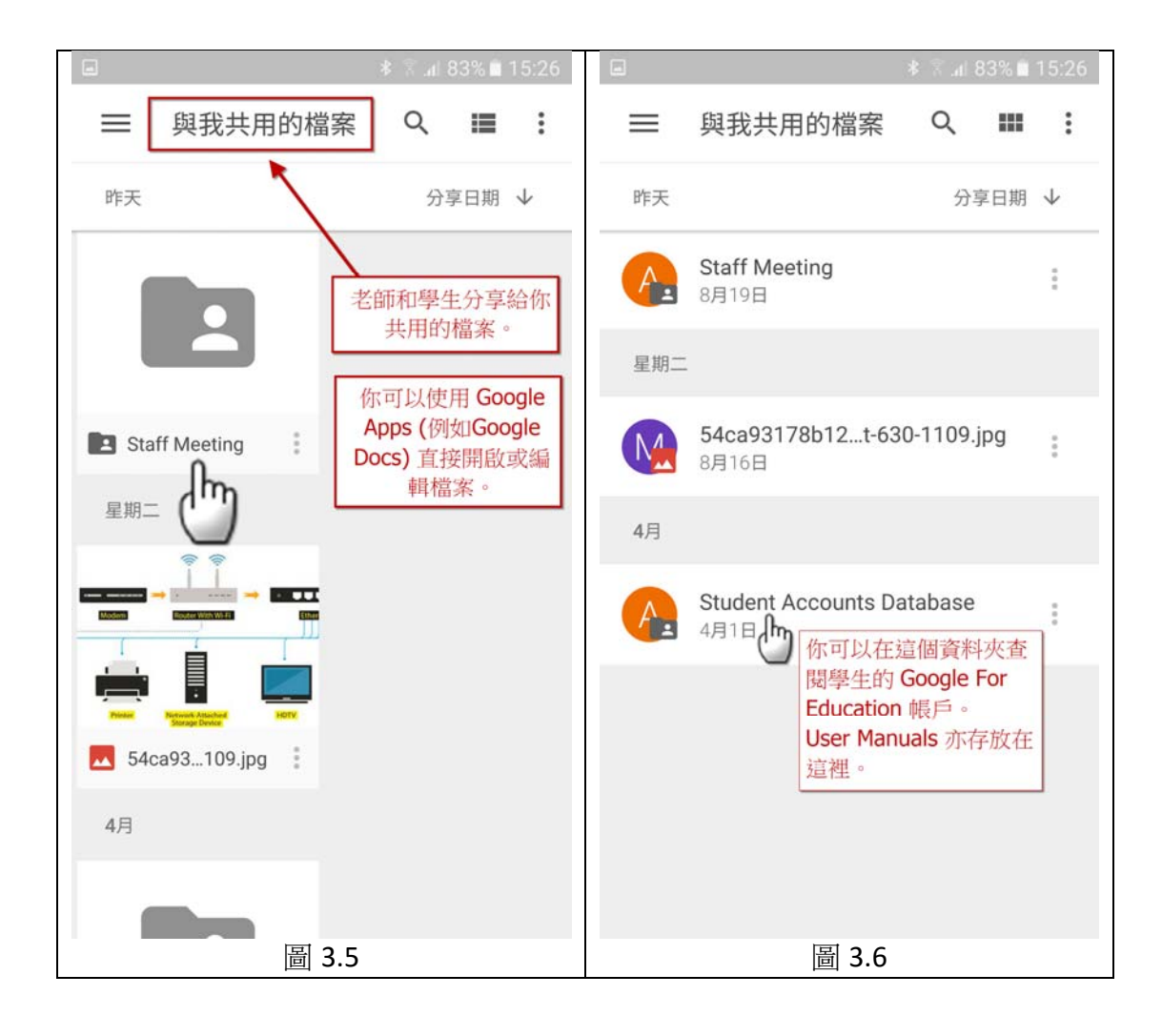

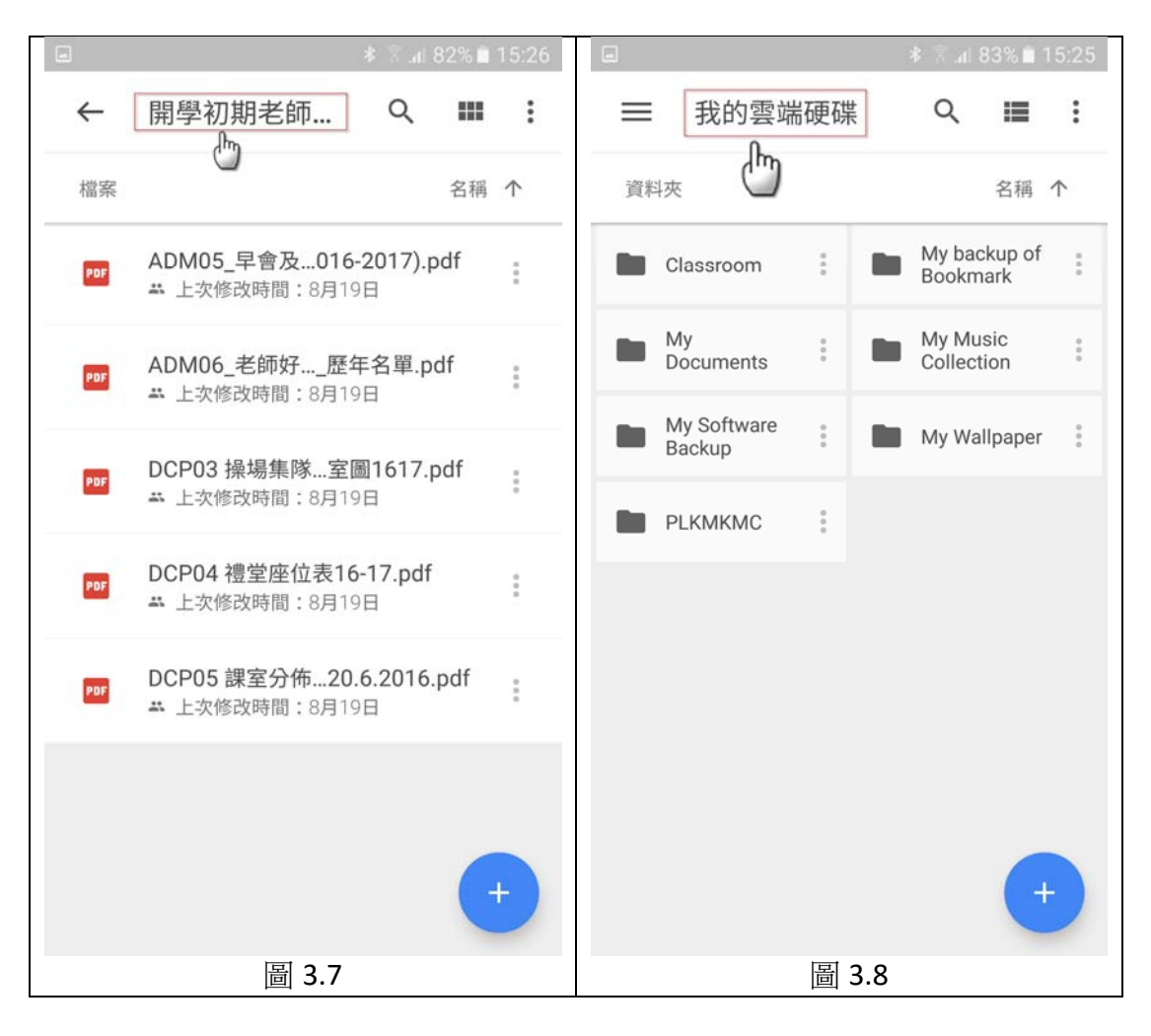

## D. 在 IOS 使用 Google Drive

- 1 請到 App Store 下載及安裝 Google Drive。
- 輸入 Google For Education 帳戶名稱 (格式:mkm-???@plkmkmc.edu.hk), 並 2 輸入密碼。
- 詳情參考教學影片: https://www.youtube.com/watch?v=DyJm4BoKIIQ 3

## E. 在 IOS 使用 PLKMKMC Calendar

- 請到 App Store 下載及安裝 "Calendars by Readdle Sync with Calendar 1 Calendar" (見圖 5.1)。
- 輸入 Google For Education 帳戶名稱 (格式:mkm-???@plkmkmc.edu.hk),並 2 輸入密碼。

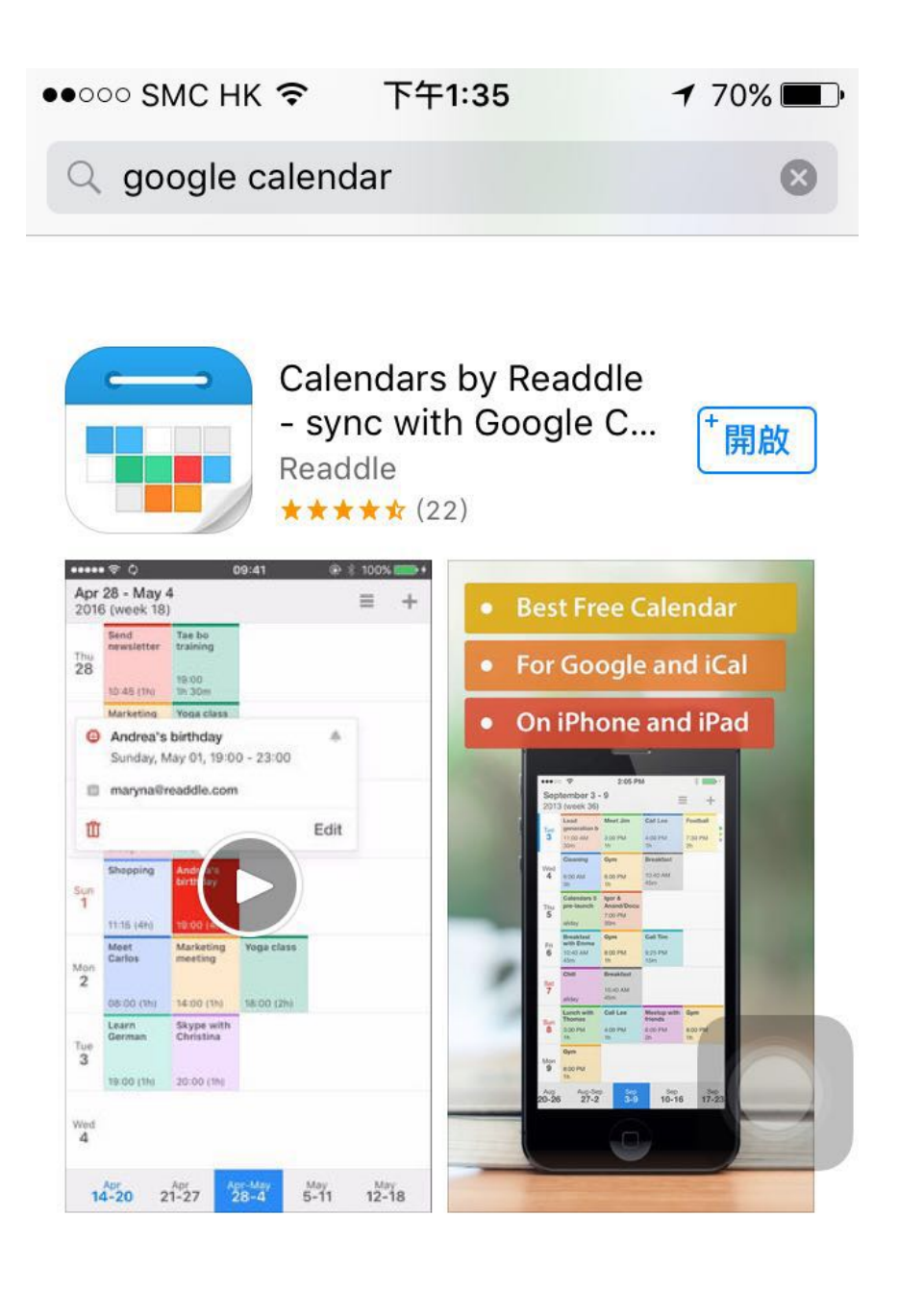

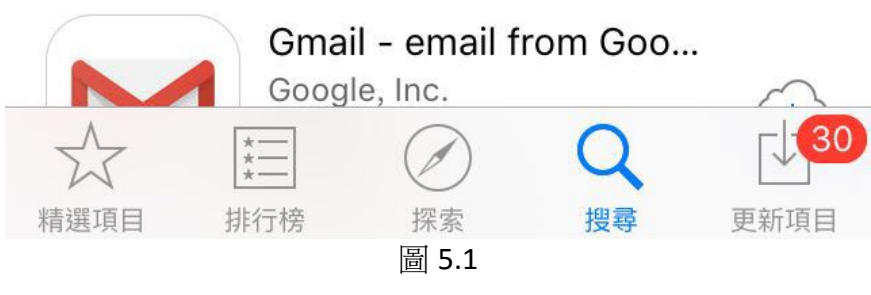